## 为ape音频文件增加转码方法

(1) 下载Monkey's Audio转码器,并安装好,在安装目录下找到"MAC.exe",这个就是在下面 Foobar2000用到的ape转码器;

下载: http://www.monkeysaudio.com/download.html

(2) 打开Foobar2000, 添加选中要转码成ape格式的音频文件, 依次选择 "Convert" > "Quick Convert > "Add New" > 选择"Encoder"下面的"Custom"

| 😔 Linkin park - [The Catalyst (Limited Edition) #0 | 02] New Divide (Live) [foobar2000 v1 | 3.8]          |
|----------------------------------------------------|--------------------------------------|---------------|
| File Edit View Playback Library Help               |                                      |               |
|                                                    |                                      |               |
| Default                                            |                                      |               |
| Playi Artist/album                                 | Track no Title / track art           | ist Duration  |
| Linkin park - The Catalyst (Limited Edition)       | op) 02 New Divide (Liv<br>Play       | (e) 4:55      |
|                                                    | Remove                               |               |
|                                                    | Crop                                 |               |
|                                                    | Sort                                 |               |
|                                                    | Cut Ctrl                             | +X            |
|                                                    | Copy Ctrl                            | +C            |
|                                                    | Add to playback queue                |               |
|                                                    | Open containing folder               |               |
|                                                    | Tagging                              | •             |
|                                                    | File Operations                      | • _           |
|                                                    | Convert                              | Quick convert |
|                                                    | Utilities                            | [default]     |
|                                                    | ReplayGain                           | •             |
|                                                    | Properties Alt+En                    | ter           |
| Opens the Quick Convert dialog, useful for one-t   | time conversions.                    | at            |

| 😌 Linkin park - [                        | Quick Convert                                                                        |                                                                                                    | take the Rest of Street or other                        | ? x    |                  |
|------------------------------------------|--------------------------------------------------------------------------------------|----------------------------------------------------------------------------------------------------|---------------------------------------------------------|--------|------------------|
| File Edit V<br>Default<br>Playi Artist/a | Name<br>AAC (Apple)<br>Ogg Vorbis<br>FLAC<br>MP3 (LAME)<br>Apple Lossless<br>WavPack | Avg. Bitrate<br>128 kbps<br>160 kbps<br><n a=""><br/>190 kbps<br/><n a=""><br/><n a=""></n></n></n> | Settings<br>VBR Q 63<br>q5.0<br>level 5<br>V2<br>normal |        | Duration<br>4:55 |
|                                          | AAC (Winamp FhG)<br>Opus<br>Musepack<br>Wave64<br>WAV<br>AU/SND<br>AIFF              | 128 kbps<br>128 kbps<br>170 kbps<br><n a=""><br/><n a=""><br/><n a=""></n></n></n>                  | VBR 4<br>VBR<br>Q5                                      |        |                  |
|                                          | Output bit depth:                                                                    | uto 🔻                                                                                               | Edit Add Ner Dither: never Convert                      | Remove |                  |
| PCM   1411 kbps                          | 44100 Hz   stereo   0:47 /                                                           | 4:55                                                                                                |                                                         |        | H                |

这个"Encode file"对应的"MAC.exe"地址是我手工从方法(1)下载并安装这个转码器,之后从安装目录中默认"c:\Program Files (x86)\Monkey's Audio\MAC.exe"提取到"c:\Program Files (x86)\foobar2000\encoder\MAC.exe"这里面。

| 😺 foobar200   | Commandline E   | ncoder Settings - New Preset                                                | ×       |
|---------------|-----------------|-----------------------------------------------------------------------------|---------|
| File Edit     | Encoder         |                                                                             |         |
|               | Custom          | •                                                                           | <b></b> |
|               |                 |                                                                             | -       |
| Default       | Encoder file:   | C:\Program Files (x86)\foobar2000\encoder\MAC.exe                           |         |
| Playi Art     | Extension:      | ape                                                                         | uration |
| Linl          | Parameters:     | %s %d -c3000                                                                | 4:55    |
|               |                 | %d = output file name                                                       |         |
|               |                 | vis = temporary input nie (only use with encoders that don't support pipes) |         |
|               | Do not conv     | ert in multiple threads                                                     |         |
|               | Bit depth       |                                                                             |         |
|               |                 |                                                                             |         |
|               |                 | Format is: lossy                                                            |         |
|               | Highest         | BPS mode supported: 32                                                      |         |
|               | Refer to doc    | umentation of the encoder to find out what bit depths it supports.          |         |
|               | Specifying ar   | n incorrect value will result in unreliable operation.                      |         |
|               | Dianlass        |                                                                             |         |
|               | Display         |                                                                             |         |
|               | Encoder name:   | ape                                                                         |         |
|               | Bitrate (kbps): |                                                                             |         |
|               | Settings:       |                                                                             |         |
|               |                 |                                                                             |         |
| Playback stor |                 | OK Cancel                                                                   |         |

Encode file: "MAC.exe地址" Extension: ape Parameters: %s %d -c3000

Bit depth Format is : lossy Highest BPS mode supported : 32

Display Encoder name : ape Bitate (kbps) : Settings :

点击保存后,就可以把音频文件装成ape格式了;

APE参数

fast: %s %d -c1000 normal: %s %d -c2000 high: %s %d -c3000 extrahigh: %s %d -c4000 insane: %s %d -c5000 推荐使用-c3000

| 😻 Linkin park - [ | Quick Convert            |              | Intelling States (Street, or other | ? ×    | – – ×     |
|-------------------|--------------------------|--------------|------------------------------------|--------|-----------|
| File Edit V       | Name                     | Avg. Bitrate | Settings                           |        | Hattala a |
|                   | AAC (Apple)              | 128 kbps     | VBR Q 63                           |        |           |
| Default           | Ogg Vorbis               | 160 kbps     | q5.0                               |        |           |
|                   | FLAC                     | <n a=""></n> | level 5                            |        | -         |
| Playi Artist/a    | MP3 (LAME)               | 190 kbps     | V2                                 |        | Duration  |
| 🕨 🕨 Linkin p      | Apple Lossless           | <n a=""></n> | 200 D20 78 D310 J                  |        | 4:55      |
|                   | WavPack                  | <n a=""></n> | NPD 4                              |        |           |
|                   | Opus                     | 128 kbps     | VBR                                |        |           |
|                   | Musepack                 | 170 kbps     | 05                                 |        |           |
|                   | Wave64                   | <n a=""></n> |                                    |        |           |
|                   | WAV                      | <n a=""></n> |                                    |        |           |
|                   | AU/SND                   | <n a=""></n> |                                    |        |           |
|                   | AIFF                     | <n a=""></n> |                                    |        |           |
|                   | ape                      | <n a=""></n> |                                    |        |           |
|                   |                          |              |                                    |        |           |
|                   |                          |              |                                    |        |           |
|                   |                          |              | Edit Add New                       | Remove |           |
|                   |                          |              |                                    |        |           |
|                   |                          |              |                                    |        |           |
|                   |                          |              |                                    |        |           |
|                   |                          |              |                                    |        |           |
|                   |                          |              |                                    |        |           |
|                   |                          |              | Convert                            | Cancel |           |
|                   |                          |              | Convert                            |        |           |
| DCM   1411 khas   | 44100 Hz   stores   0.17 | / 4.55       |                                    |        |           |

## 最后就可以看到转换成ape格式的按钮,直接转换就行啦。

## 最后对比看一下由WAV转换成APE后的文件体积。

| 名称                                         | 大小        | 类型     | 创建口    |
|--------------------------------------------|-----------|--------|--------|
| 👻 (02) [Linkin park] New Divide (Live).ape | 34,795 KB | APE 文件 | 2015/7 |
| 😡 (02) [Linkin park] New Divide (Live).wav | 50,785 KB | WAV    | 2015/7 |